## ΦΥΛΛΟ ΕΡΓΑΣΙΑΣ 1

### ΗΛΕΚΤΡΟΝΙΚΟ ΤΑΧΥΔΡΟΜΕΙΟ

Ονοματεπώνυμα Μαθητών

1.\_\_\_\_\_ 2.

Ο Κωνσταντίνος και η Κατερίνα πρέπει να κάνουν μια εργασία για το σχολείο τους το Σαββατοκύριακο.

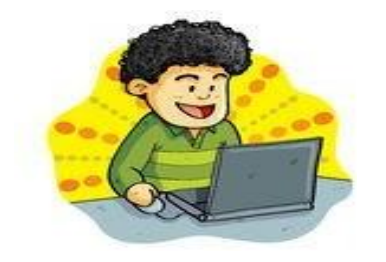

Ο Κωνσταντίνος όμως πήγε εκδρομή με τους γονείς του και ξέχασε το τετράδιο με την εργασία του στο σπίτι.

Στο ξενοδοχείο που μένει, του είπαν ότι μπορεί να χρησιμοποιήσει την σύνδεση στο Διαδίκτυο. Έτσι, αποφάσισε να στείλει ένα μήνυμα (e-mail) στην Κατερίνα και να της ζητήσει να του στείλει το θέμα της εργασίας του.

Ουμάται ότι με μια υπηρεσία του Διαδικτύου, που καλείται ηλεκτρονικό ταχυδρομείο **web-mail**, μπορεί να στείλει ηλεκτρονικά μηνύματα από οπουδήποτε στο κόσμο, αρκεί να έχει υπολογιστή με σύνδεση στο διαδίκτυο.

Και τι σύμπτωση! Θυμάται τον λογαριασμό της Κατερίνας από το μάθημα της Πληροφορικής την Παρασκευή.

Αρχικά πρέπει να εκκινήσει τον φυλλομετρητή και να συνδεθεί με την ιστοσελίδα με την οποία θα διαχειριστεί το ηλεκτρονικό ταχυδρομείο. Ευτυχώς θυμάται με ακρίβεια την <u>διεύθυνση του</u> <u>webmail</u>: webmail.sch.gr

Η αποστολή σας είναι να βοηθήσετε τον Κωνσταντίνο να επικοινωνήσει με την Κατερίνα!

## Δραστηριότητα 1

Εκκινήστε τον φυλλομετρητή σας και επισκεφτείτε την ιστοσελίδα webmail.sch.gr

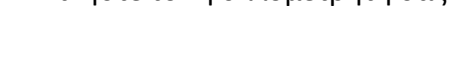

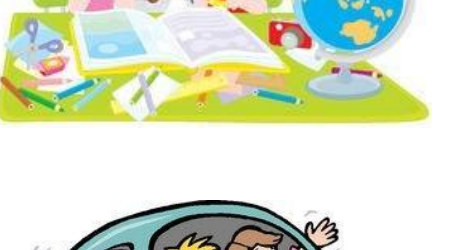

| <b>Schler</b> Πανελλήνιο Σχολ<br>Ηλεκτρονικό Ταχ                                                                                      | <b>ικό Δίκτυο</b><br>υδρομείο                                                                                                    |
|----------------------------------------------------------------------------------------------------|----------------------------------------------------------------------------------------------------|
| Ονομα Χρήστη<br>Κωδικός<br>Γλώσσα Greek (Εληγικά) •<br>Ειστοχ                                                                         | » Ασφαλής σύνδατη μέ χρήση SSL<br>Το webmail υποστηρίζαι ασφαλίας συνδέσας μέσω<br>του πρωταδύλου SSL. » Ηλεκχρονοί Τοχυδραμία (web mail)<br>Εύκαλα και γρήγορα άπου και νη βρίσκατη. Τώση με<br>υποστήριξη φακίλων εξέχρηψεινων και όχι μόνο. » Προστικατή δυμαρολήγα, Σημωώστις και Εργασίες<br>Για να οργανώνετα τις πληροφορίες σας. |
| Γιατί να χρησιμοττοιήσω SSL;<br>Το SSL παρέχα μια ασφαλή σύνδεση χρησιμοποιώντας μεθέδους κρυπτογρί<br>για τα προσωπικά αις δεδομένα. | <ul> <li>λαιοθυνουροφούς και πηρίου κατανόγου<br/>Ανειζήρτης του χρήσης και στολικήνου Ζρικού<br/>Διατίου και τις προσωπικές στος καταχωρήσεις.</li> <li>φησης</li> <li>Υπάρχει πάντα και το</li> <li>Θέλω πάντα να χρησιμοποιώ το<br/>Webmail Express<br/>προκαθορομένη εφορμογή.</li> </ul>                                            |

#### Χρειαζόμαστε όνομα χρήστη και κωδικό

Σε κάθε υπολογιστή είστε δύο μαθητές. Ο **μαθητής 1** θα χρησιμοποιήσει το χαρτάκι που σας έδωσε ο καθηγητής της Πληροφορικής.

Βρείτε στο χαρτάκι

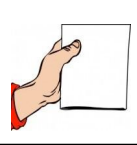

το **όνομα χρήστη** και τον **κωδικό** 

Εισάγετε το **όνομα χρήστη** και **τον κωδικό** στην παρα<u>πάνω σελίδα και πατήστε **Είσοδος**</u>.

Θα δείτε το επόμενο παράθυρο διαλόγου:

|          | Would you like to remember the password for<br>"lykvel" on sch.gr?      |   | × |
|----------|-------------------------------------------------------------------------|---|---|
| <u>a</u> | Remember Password                                                       | - |   |
| 0        | You can access your passwords on all your devices with Sync. Learn More |   | × |

Ο φυλλομετρητής σας ρωτάει, αν θέλετε, να "θυμάται" τον κωδικό σας (ώστε να μην χρειαστεί να τον ξαναπληκτρολογήσετε). <u>Εσείς **ΔΕΝ** θέλετε να "θυμάται" ο φυλλομετρητής τον κωδικό</u>. <u>Για αυτό πατήστε στο επάνω **x** για να κλείσει το παράθυρο διαλόγου.</u>

Θα δείτε το επόμενο παράθυρο: Αυτό είναι το περιβάλλον Διαχείρισης του web-mail ηλεκτρονικού ταχυδρομείου του Πανελληνίου Σχολικού Δικτύου.

| (← → ♂ @                       | 🖸 🔒 ht       | tps://webmail. <b>sch.gr</b> /imp/dynamic.php | ?page=mailbox#mbox:SU5CT1g                              | 1 |
|--------------------------------|--------------|-----------------------------------------------|---------------------------------------------------------|---|
| sch/er _                       | Πανελλήνιο   | Σχολικό Δίκτυο                                |                                                         |   |
|                                | Αλληλογραφία | 🔻 Ημερολόγιο 🔻 Επαφές 🔻 Ερ                    | γασίες 🔻 Σημειώσεις 🖛 Άλλα 🖛 🏟                          |   |
| 09/04/2021 - TEPZOROYAOY EAENH |              |                                               |                                                         |   |
| 🕒 Νέο Μήνυμα                   | Ο Ανανέω     | ση                                            |                                                         |   |
| 🔛 Εισερχόμενα                  |              | Από                                           | Θέμα 💌                                                  |   |
| 🗳 Απεσταλμένα                  | . 1          | Stanford University                           | Stream the Latest Free Webinars from Stanford Online    |   |
| π Κάδος                        |              | dwrean.net   Δωρεάν προγράμματα και παι       | Φρέσκα νέα από dwrean.net                               |   |
| Ο Πρότυπα                      |              | Public                                        | Βρες τη νέα σου τηλεόραση!                              |   |
|                                |              | LinkedIn                                      | Elina, add PAUL DOUROS to your network                  |   |
| Ενέουσες Φατέλων *             |              | Educational Technology and Mobile Learning    | Educational Technology and Mobile Learning              |   |
| Everytics watchev -            |              | Public                                        | RESTART με ασφάλεια!                                    |   |
| Archive                        |              | Buldoza.gr                                    | MEGA DEALS ⊂) SINGER Σιδέρωμα ως -30% ⊂)                |   |
|                                | 01           | CodePen                                       | The CodePen Spark: Toggles, Typography, and Text-Shadow |   |
|                                |              |                                               |                                                         |   |
|                                | ο Δεν υπά    | οχουν μηνύματα, επιλεγμένα                    |                                                         |   |
| CERN (1)                       |              |                                               |                                                         |   |
| esa                            |              |                                               |                                                         |   |
| etwinning                      |              |                                               |                                                         |   |
| FREINET                        | 1            |                                               |                                                         |   |
| HOUR OF CODE                   |              |                                               |                                                         |   |

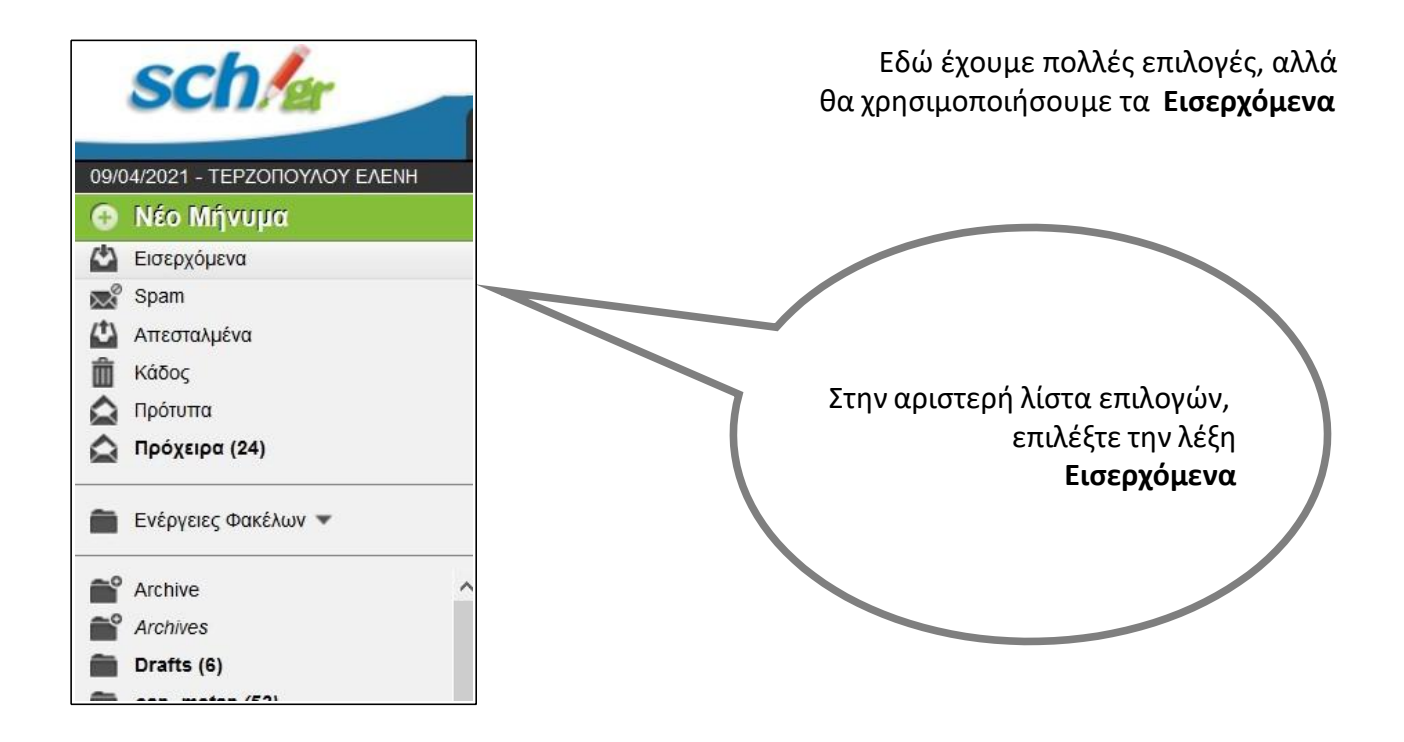

Εμφανίζονται νέες επιλογές, σχετικές με την λειτουργία της Αλληλογραφίας.

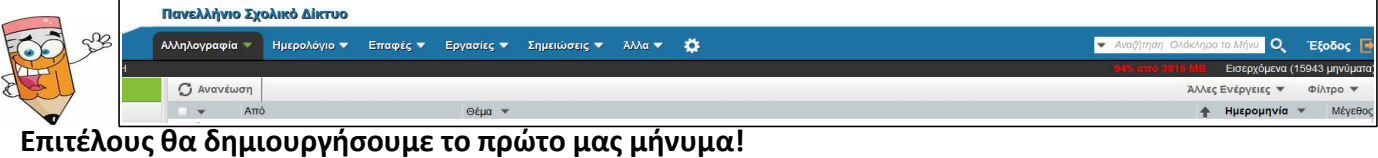

Ποιο κουμπί πιστεύετε ότι πρέπει να επιλέξετε ώστε να δημιουργήσετε ένα νέο μήνυμα;

| schler                      | Πανελλήνιο Σχ  | ολικό Δίκτυο            |                              |                |                     |                |              |
|-----------------------------|----------------|-------------------------|------------------------------|----------------|---------------------|----------------|--------------|
| Coma                        | Αλληλογραφία 🔻 | Ημερολόγιο 🔻 Ι          | Ξπαφές 🔻                     | Εργασίες 🔻     | Σημειώσεις 🔻        | Άλλα 🔻         | ٠            |
| 09/04/2021 - TEPZOROYAOY EA | ENH            | 42                      |                              |                |                     |                |              |
| 💮 Νέο Μήνυμα                | 💭 Ανανέωση     |                         |                              |                |                     |                |              |
| 🚱 Εισερχόμενα               | - Απ           | ó                       |                              | Θέμα 💌         |                     |                |              |
| Spam                        | 🛛 🕹 🛛 Sta      | nford University        |                              | Stream the     | e Latest Free Webin | ars from Star  | nford Online |
|                             | 🗌 🔔 🛛 dwr      | rean.net   Δωρεάν προγ  | ρά <mark>μμ</mark> ατα και π | αι Φρέσκα νέ   | έα από dwrean.net   |                |              |
|                             | D 🕹 🛛 Put      | blic                    |                              | Βρες τη νέ     | α σου τηλεόραση!    |                |              |
|                             | 🗌 🕹 🛛 Lin      | kedin                   |                              | Elina, add     | PAUL DOUROS to y    | our network    |              |
| Προτυπα                     | Edu            | ucational Technology an | d Mobile Lean                | ning Education | al Technology and N | lobile Learnir | ng           |
| Πρόχειρα (24)               |                |                         |                              |                |                     |                | -            |

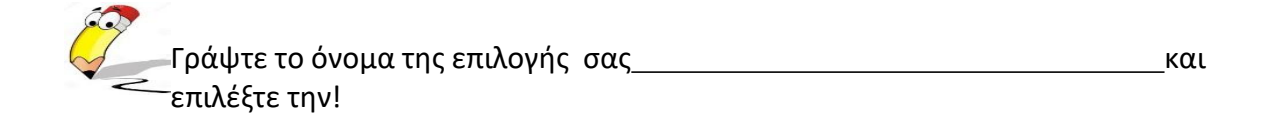

Αν επιλέξατε σωστά θα δείτε το επόμενο παράθυρο να ανοίγει, το οποίο έχει τίτλο **Νέο Μήνυμα** 

Εδώ θα ετοιμάσετε το πρώτο σας ηλεκτρονικό μήνυμα.

| • Inteps. | //webmail. <b>sch.gr</b> /imp/dynamic.php?page=com                 | pose&type=new&token=l 90% ···· 🛛 🏠                                                    |
|-----------|--------------------------------------------------------------------|---------------------------------------------------------------------------------------|
| Αποστολή  | 🟠 Αποθήκευση στα Πρόχειρα                                          |                                                                                       |
|           |                                                                    | Σύνθεση εμπλουπαμένου κειμένου (Η<br>ΖΑποθήκευση σε Απεσταλμένα τ<br>Αλλες Επιλογές τ |
| Από: ΤΕ   | PZONOYAOY EAENH <terzopoulou@sch.gr> (TEPZONO</terzopoulou@sch.gr> | YAOY EAENH - terzopoulou@sch.gr)                                                      |
| Προς:     |                                                                    |                                                                                       |
|           |                                                                    |                                                                                       |
| 0         | ροσθήκη Κοινοποίησης (cc) Προσθήκη Κρυφής Κοινο                    | οποίησης.(bcc)                                                                        |
| Θέμα:     |                                                                    |                                                                                       |
| () : Про  | σθήκη Συνημμένου 🔻                                                 |                                                                                       |
|           |                                                                    |                                                                                       |
|           |                                                                    |                                                                                       |
|           |                                                                    |                                                                                       |
|           |                                                                    |                                                                                       |
|           |                                                                    |                                                                                       |
|           |                                                                    |                                                                                       |
|           |                                                                    |                                                                                       |

Όταν στέλνουμε ένα γράμμα με το κανονικό **ταχυδρομείο**, πρέπει στον φάκελο να γράψουμε οπωσδήποτε την **διεύθυνση αλληλογραφίας** του παραλήπτη.

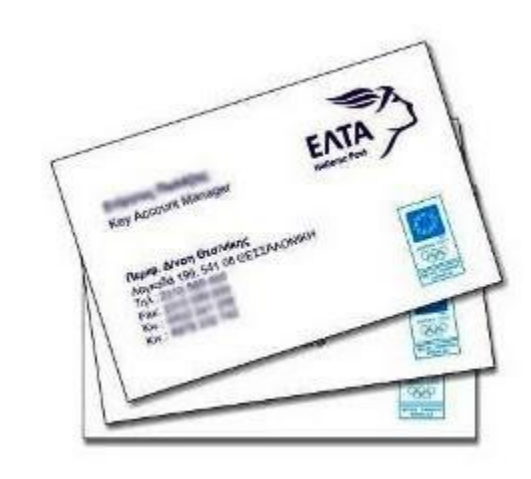

Στο **ηλεκτρονικό ταχυδρομείο**, χρειαζόμαστε την **διεύθυνση ηλεκτρονικού ταχυδρομείου** του παραλήπτη.

Μία διεύθυνση ηλεκτρονικού ταχυδρομείου, περιέχει ΠΑΝΤΑ το σύμβολο @. Ένα παράδειγμα είναι η διεύθυνση ηλεκτρονικού ταχυδρομείου του σχολείου μας: mail@gym-velou.kor.sch.gr

Μια τέτοια διεύθυνση διαβάζεται (περιφραστικά) ως εξής: gymvelou at (στο) sch.gr

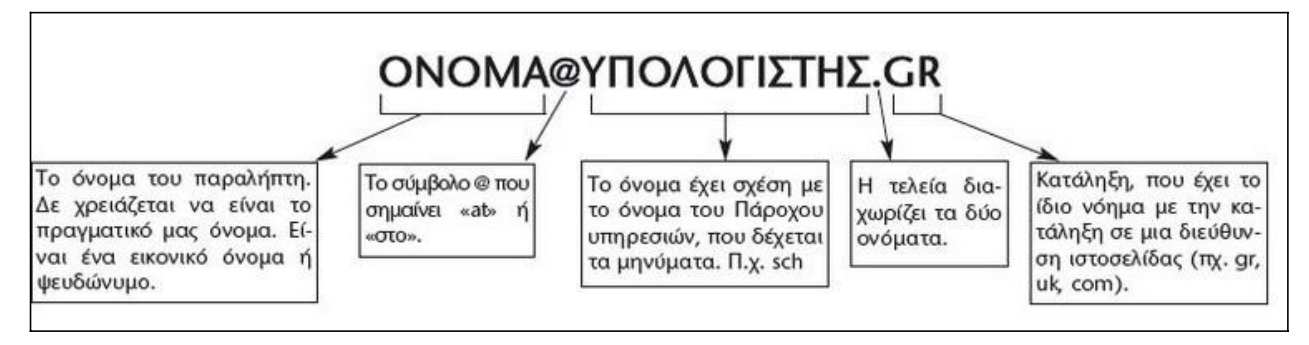

Παρατηρούμε ότι η διεύθυνση παγκόσμιου ιστού της ιστοσελίδας του σχολείου μας είναι: gym-velou.kor.sch.gr ενώ η διεύθυνση ηλεκτρονικού ταχυδρομείου του σχολείου μας είναι: mail@gym-velou.kor.sch.gr

Τι παρατηρείς<u>;</u>

Δοκιμάστε να στείλετε το πρώτο σας μήνυμα στην ηλεκτρονική διεύθυνση <u>t@sch.gr</u> (η διεύθυνση αυτή ανήκει στον καθηγητή σας).

BHMA 1 --> Εισαγωγή διεύθυνσης του παραλήπτη

| Νέο Μήνυμα  | 1                  |                                                                        |                     |    |
|-------------|--------------------|------------------------------------------------------------------------|---------------------|----|
|             | Αποστολή Μηνύματος | Αποθήκευση στο Πρόχειρ                                                 | ο Ακύρωση Μηνύματος |    |
| Από         | ΤΕΡΖΟΠΟΥΛΟΥ ΕΛΕΝ   | H <terzopoulou@sch< td=""><td>.gr&gt;</td><td></td></terzopoulou@sch<> | .gr>                |    |
| Προς        |                    |                                                                        |                     |    |
| Koiv.       |                    |                                                                        |                     |    |
| K.Koiv.     |                    |                                                                        |                     |    |
| Θέμα        |                    |                                                                        |                     |    |
| υδικοσελίδα | Unicode (UTF-8)    | Y                                                                      |                     |    |
|             | -                  |                                                                        | - Barris            | 20 |

Στο παράθυρο **Νέο Μήνυμα**, υπάρχουν πολλά πλαίσια. Σε ποιο πιστεύετε ότι πρέπει να

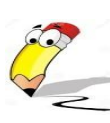

γράψετε την διεύθυνση του παραλήπτη ;

#### BHMA 2 --> Εισάγουμε το Θέμα του μηνύματος

Αν και δεν είναι υποχρεωτικό, βοηθάει πολύ τους παραλήπτες που λαμβάνουν πολλά μηνύματα να αναγνωρίζουν από το θέμα το περιεχόμενο του μηνύματος.

| εσεις εισαγετε σ | αν θεμά τη | λεξή ΔΟΚΙΙνίΗ |  |
|------------------|------------|---------------|--|
|                  |            |               |  |

| Korv.  |        |  |
|--------|--------|--|
| K.Kow. |        |  |
| Θέμα   | ΔΟΚΙΜΗ |  |

#### BHMA 3 --> Γράφουμε το κείμενο του μηνύματος

Στο πλαίσιο **Κείμενο** εισάγουμε το περιεχόμενο του μηνύματος

(το μεγάλο πλαίσιο του παραθύρου). Γράψτε στο μεγάλο πλαίσιο του κειμένου: "ΑΥΤΟ ΕΙΝΑΙ ΤΟ ΠΡΩΤΟ ΜΟΥ ΜΗΝΥΜΑ".

|             | Αποστολή Μηνύματος Αποθήκευση στο Πρόχειρο Ακύρωση Μηνύματος |           | 0   |
|-------------|--------------------------------------------------------------|-----------|-----|
| Από         | TEPZOROYAOY EAENH sterzopoulou@sch.gr>                       |           | 6   |
| Поос        |                                                              |           | 1 0 |
| Koiv.       |                                                              |           | Ø   |
| K.Koiv.     |                                                              |           | Ø   |
| Θέμα        |                                                              |           | 0   |
| ωδικοσελίδα | Unicode (UTF-8)                                              |           | 0   |
|             | 8                                                            | li        | 6   |
|             | Διευθ/γράφος Ειδικοί χαρακτήρες                              | Συνημμένα | 99  |
|             | Αποθήκευση αντιγράφου σε "Απεσταλμένα"                       |           |     |
|             | Να ζητηθεί Επιβεβαίωση ότι διαβάσθηκε                        |           |     |
| Κείμενο     |                                                              |           |     |
| Κείμενο     |                                                              |           |     |
| Κείμενο     |                                                              |           |     |
| Κείμενο     |                                                              |           |     |
| Κείμενο     |                                                              |           |     |
| Κείμενο     |                                                              |           | 6   |
| Κείμενο     | Αποστολή Μηνύματος Αποθήκευση στο Πρόχειρο Ακύρωση Μηνύματος |           | 6   |

Το μήνυμά σας, είναι έτοιμο για αποστολή.

Πως πιστεύετε ότι μπορεί να γίνει η αποστολή του;

Μόλις πατήσετε το κουμπί **Αποστολή Μηνύματος**, το παράθυρο θα κλείσει και το μήνυμά σας θα ξεκινήσει το ταξίδι του για τον παραλήπτη.

Γράψαμε την δική μας διεύθυνση (την διεύθυνση του αποστολέα);

Δεν χρειάζεται, όπως φαίνεται από την προηγούμενη εικόνα, θα τοποθετηθεί στο μήνυμα η δική μας διεύθυνση ηλεκτρονικού ταχυδρομείου, ώστε ο παραλήπτης να ξέρει από ποιον προήρθε το μήνυμα που έλαβε.

## Δραστηριότητα 2

Για να δείτε αν έχετε μήνυμα στο λογαριασμό σας,πρέπει να βλέπετε το επόμενο παράθυρο, δηλαδή τα **Εισερχόμενα**.

| ← → ♂ ଢ                                                                                                    | ■ https://webmail.sch.gr/imp/dynamic.php?page=mailbox#mbox:SU5CT1g                                                                                                    |
|----------------------------------------------------------------------------------------------------|----------------------------------------------------------------------------------------------------|
| schla                                                                                                    | Πανελλήνιο Σχολικό Δίκτυο                                                                                                    |
| COLLIN COL                                                                                                    | Αλληλογραφία 🔻 Ημερολόγιο 💌 Επαφές 💌 Εργασίες 💌 Σημειώσεις 💌 Άλλα 💌 🏠                                                                                                    |
| 09/04/2021 - TEPZOROYAOY EAENH                                                                                                    |                                                                                                    |
| 💿 Νέο Μήνυμα                                                                                                    | Ο Ανανέωση                                                                                                    |
| 🔛 Εισερχόμενα                                                                                                    | Από Θέμα 🕶                                                                                                    |
| 🚇 Απεσταλμένα                                                                                                    | Stanford University Stream the Latest Free Webinars from Stanford Online                                                                                                    |
| ματροία καταρία κατα τη παραλαγική παραλαγική παραλαγική παι τη παραλαγική παραλαγική παραλαγι | dwrean.net   Δωρεάν προγράμματα και παι Φρέσκα νέα από dwrean.net                                                                                                    |
| 🛱 Πρότυπα                                                                                                    | Public Βρες τη νέα σου τηλεόραση!                                                                                                    |
|                                                                                                    | Linkedin Elina, add PAUL DOUROS to your network                                                                                                    |
| Ενέργειες Φακέλων ▼                                                                                                    | Educational Technology and Mobile Learning Educational Technology and Mobile Learning                                                                                                    |
|                                                                                                    | Public RESTART με ασφάλεια!                                                                                                    |
| Archive                                                                                                    | Buldoza.gr MEGA DEALS =Ο SINGER Σιδέρωμα ως -30% =Ο                                                                                                    |
| Drafts (6)                                                                                                    | CodePen The CodePen Spark: Toggres, Typography, and Text-Shadow                                                                                                    |
|                                                                                                    |                                                                                                    |
| ERN (1)                                                                                                    | C real entry for a lateration of the lateration of the laterationo |
| 💼 esa                                                                                                    |                                                                                                    |
| etwinning                                                                                                    |                                                                                                    |
| FREINET                                                                                                    |                                                                                                    |
| HOUR OF CODE                                                                                                    |                                                                                                    |

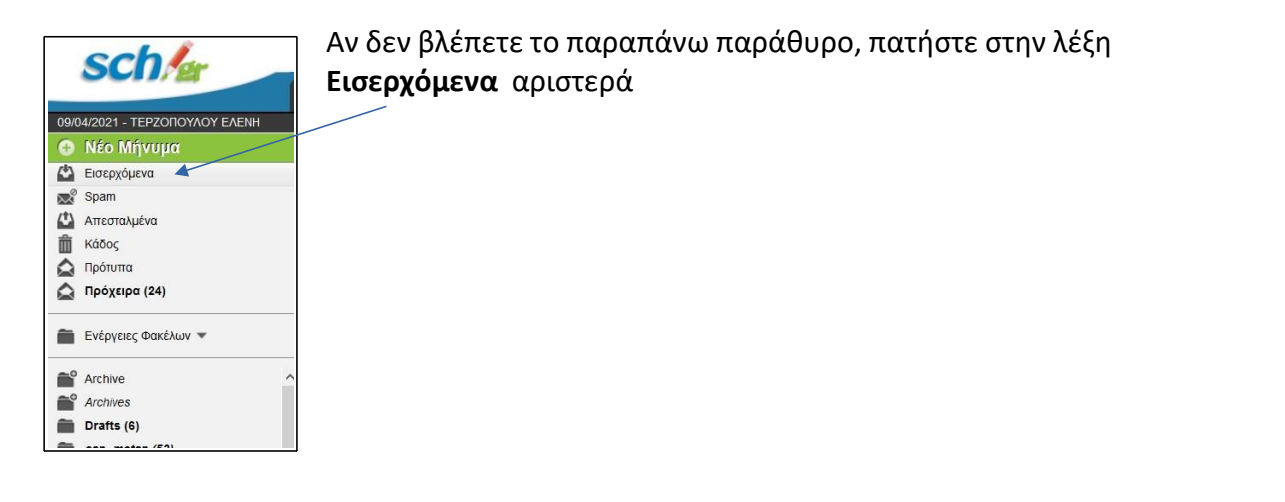

Το μήνυμα που περιμένουμε, μπορεί να έχει ήδη αποσταλεί. Για να εμφανιστεί στα Εισερχόμενα, πρέπει να "φρεσκάρουμε" τα περιεχόμενα των εισερχομένων.

Κουμπί Ανανέωση

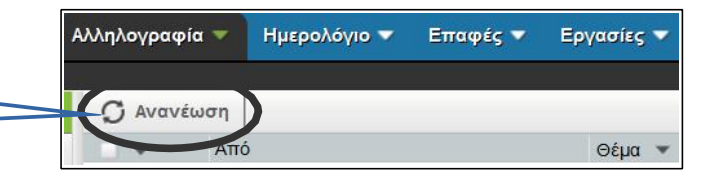

Αυτό γίνεται πατώντας το κουμπί Ανανέωση.

Αν το μήνυμα που περιμένουμε έχει ήδη αποσταλεί, θα δούμε στο παράθυρο των Εισερχομένων μια νέα γραμμή που θα αντιστοιχεί στο μήνυμα που λάβαμε.

Στη στήλη **Από** γράφει τον αποστολέα του μηνύματος.

Στην στήλη **Θέμα** θα γράφει το θέμα του εισερχόμενου και στην στήλη **Ημερομηνία** θα εμφανίζεται η ημέρα και η ώρα παραλαβής του.

| Ο Ανανέωση |        | Άλλες Ενέργειες 🔻 🤇 | ⊅ίλτρο ▼ |
|------------|--------|---------------------|----------|
| → Από      | Θέμα 💌 | 🛧 Ημερομηνία 🔻      | Μέγεθος  |

Για να προβάλλουμε το περιεχόμενο του μηνύματος, κάνουμε **κλικ** στον **αποστολέα** ή στο **θέμα**. Αμέσως θα δούμε το περιεχόμενο του μηνύματος.

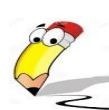

#### Σε αυτό το μήνυμα να απαντήσετε.

Ποια επιλογή πιστεύετε ότι θα πρέπει να χρησιμοποιήσετε, ώστε να στείλετε **Απάντηση** στον αποστολέα του μηνύματος;

| Αλληλογραφία | 🗸 Ημερολόγιο 🔽 | Επαφές 🔻        | Εργασίες 🔻 | Σημειώσεις 🔻      | Άλλα 🔻 | \$ |
|--------------|----------------|-----------------|------------|-------------------|--------|----|
| <b>a</b>     |                |                 |            |                   |        |    |
| Ο Ανανέωσ    | n              |                 |            |                   |        |    |
| · · ·        | Από            |                 | Θέμα 🔻     |                   |        |    |
|              |                | An I MARKED AND | ADOLTON    | IL ONIONATON MAAC | UTON   |    |

Μόλις το κάνετε θα δείτε το γνωστό παράθυρο **Νέο Μήνυμα**.

| U https://w               | ebmail.sch.gr/imp/dynam    | ic.php?page=messa | ge&buid=85726&m | ailbc 90% 🛛 👓 🖾 | Ξ        |
|---------------------------|----------------------------|-------------------|-----------------|-----------------|----------|
| 🗲 Απάντηση 🔻              | 🔹 Απάντηση σε όλους        | 🕈 Προώθηση 🔻      | 🛱 Διαγραφή      |                 | 0        |
| Απο: Ελίνα<br>Προς: Ελίνα | Τερζοπούλου<br>Τερζοπούλου |                   |                 | <i>Ο</i> /Προβ  | ολή Όλων |
|                           | E                          |                   |                 |                 |          |

Παρατηρήστε τα εξής:

• *Η διεύθυνση παραλήπτη* είναι ήδη συμπληρωμένη στο πεδίο **Προς**.

Αυτό είναι λογικό, αφού κάνατε απάντηση στο μήνυμα που ήρθε.

Επίσης, σαν θέμα, εμφανίζεται το **Re: Ονόματα** (δηλαδή Reply = Απάντηση, στο μήνυμα με θέμα Ονόματα).

• Υπάρχει το παλιό κείμενο το μηνύματος.

|              | au / /uushanail <b>ash as</b> /ima /shunamia.nha?naaaaanaa              | as thuid 05726 time ills 00%                                         |                                |
|--------------|-------------------------------------------------------------------------|----------------------------------------------------------------------|--------------------------------|
| nttp         | 55://webmail.scn.gr/imp/dynamic.pnp?page=composition                    | sexbuid=85726&mailb( 90%) ***                                        | ิ น                            |
| Αποστολι     | ή 🛕 Αποθήκευση στα Πρόχειρα                                             |                                                                      |                                |
|              |                                                                         | Σύνθεση εμπλουτισμένου ι<br>Αποθήκευση σε Απεσταλι<br>Αλλες Επιλογές | κειμένου (ΗΤ<br>μ <b>ένα 🔻</b> |
| Από:         | TEPZONOYAOY EAENH <terzopoulou@sch.gr> (TEPZONOYAC</terzopoulou@sch.gr> | OY EΛENH - terzopoulou@sch.gr) ⊻                                     |                                |
| Προς:        | Ελίνα Τερζοπούλου 🗙                                                     |                                                                      |                                |
|              |                                                                         |                                                                      |                                |
|              | 11                                                                      |                                                                      |                                |
|              | <u>Προσθήκη Κοινοποίησης (cc)</u> <u>Προσθήκη Κρυφής Κοινοποί</u>       | <u>ίησης (bcc)</u>                                                   |                                |
| Θέμα:        | Re: ΑΠΟΣΤΟΛΗ ΟΝΟΜΑΤΩΝ ΜΑΘΗΤΩΝ                                           |                                                                      |                                |
| Ø: П         | ροσθήκη Συνημμένου 🔻                                                    |                                                                      |                                |
|              |                                                                         |                                                                      |                                |
| B <i>I</i> U | Arial 🔄 1 🔽 🗛 🗛 🦂 🦛 🦛                                                   | 🖻 🙈 🙈 🖾 🖽 🐵 🕰                                                        |                                |
|              |                                                                         |                                                                      |                                |
| Ιεριοριζον   | ίας Ελινά Τερζοπουλου < <u>elinater@gmail.com</u> >:                    |                                                                      |                                |
| Να μου α     | στείλετε το όνομά σας                                                   |                                                                      |                                |
|              |                                                                         |                                                                      |                                |
|              |                                                                         |                                                                      |                                |
|              |                                                                         |                                                                      |                                |

#### Εσείς θα γράψετε την απάντησή σας, μπροστά από το παλιό μήνυμα.

Όταν είστε έτοιμοι πατήστε το κουμπί Αποστολή Μηνύματος.

Το μήνυμα σας, θα αποσταλεί!

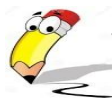

Τι πρέπει να πατήσουμε για να επιστρέψουμε στα Εισερχόμενα;

# Δραστηριότητα 3

Ένας τρόπος για να ελέγξουμε αν το ηλεκτρονικό ταχυδρομείο λειτουργεί, είναι να στείλουμε ένα μήνυμα στη δική μας διεύθυνση ηλεκτρονικού ταχυδρομείου. Πως θα γίνει αυτό;

Βάλτε στο πεδίο Προς την δική σας διεύθυνση και στο πεδίο Θέμα το ΝΕΑ ΔΟΚΙΜΗ και στο πλαίσιο Κείμενο το κείμενο: "ΤΑΧΥΔΡΟΜΕΙΟ" και κάντε αποστολή.

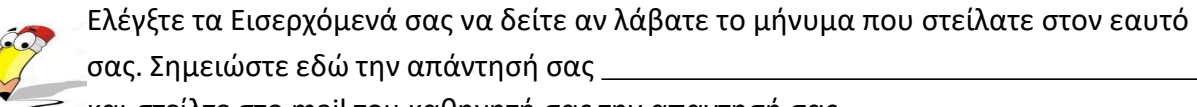

και στείλτε στο mail του καθηγητή σας την απαντησή σας.